| CNED |          | Fiche-outil n° 21   | Auteur : CI. TERRIER |
|------|----------|---------------------|----------------------|
|      | Calc 2.3 |                     | R-FOCA               |
|      |          | Filtrer des données | page 29              |

## **1. CREER UNE BASE DE DONNEES**

- Saisir les noms des champs
- Saisir les noms de champ sur la 1<sup>re</sup> ligne d'une feuille
  - Saisir les données
- Cliquer la 1<sup>re</sup> ligne vierge sous les noms de champs
- Saisir les données dans les colonnes correspondantes

|   | A        | В          | С         | D        |
|---|----------|------------|-----------|----------|
| 1 | Nom      | Statut     | СА        | Effectif |
| 2 | Doinot   | Grossiste  | 125 000 € | 25       |
| 3 | Solliet  | Détaillant | 80 000 €  | 30       |
| 4 | Arclozan | Détaillant | 26 000 €  | 12       |
| 5 | Charvin  | Grossiste  | 58 000 €  | 14       |
| 6 | Poitier  | Grossiste  | 210 000 € | 18       |
| 7 |          |            |           |          |

## 2. SUPPRIMER UNE DONNEE

- Sélectionner la ligne de l'enregistrement à supprimer
- Cliquer-droit la ligne à supprimer Supprimer

# 3. FILTRER DES ENREGISTREMENTS

- Cliquer une cellule de la liste de données
- Cliquer l'onglet : Données
- Cliquer l'outil : Filtrer
  - => Les boutons déroulants apparaissent :

|   | A        |   | В          |   | С   |          | D        |   | Ī |
|---|----------|---|------------|---|-----|----------|----------|---|---|
| 1 | Nom      | Ŀ | Statut     | ŧ | СА  | <u>+</u> | Effectif | • | Ī |
| 2 | Doinot   |   | Grossiste  |   | 125 | 000€     | 25       |   |   |
| 3 | Solliet  |   | Détaillant |   | 80  | 000€     | 30       |   |   |
| 4 | Arclozan |   | Détaillant |   | 26  | 000€     | 12       |   |   |
| 5 | Charvin  |   | Grossiste  |   | 58  | 000€     | 14       |   |   |
| 6 | Poitier  |   | Grossiste  |   | 210 | 000€     | 18       |   |   |
|   |          |   |            |   |     |          |          |   |   |

### Filtre simple

- Cliquer le bouton déroulant du champ à filtrer
- Cliquer la donnée à afficher

|    | A        | В            | С         | D        |  |
|----|----------|--------------|-----------|----------|--|
| 1  | Nom 🔄    | Statut 🛃     | CA 👤      | Effectif |  |
| 2  | Doinot   | - tout -     | 125 000 € | 25       |  |
| 3  | Solliet  | - Standard - | 80 000 €  | 30       |  |
| 4  | Arclozan | - Top 10 -   | 26 000 €  | 12       |  |
| 5  | Charvin  | Détaillant   | 58 000 €  | 14       |  |
| 6  | Poitier  | Grossiste    | 210 000 € | 18       |  |
| 7  |          |              |           |          |  |
| 8  |          |              |           |          |  |
| 9  |          |              |           |          |  |
| 10 |          |              |           |          |  |
| 11 |          |              |           |          |  |
| 12 |          |              |           |          |  |

## Filtre personnalisée

- Cliquer le bouton déroulant du champ à filtrer
- Cliquer l'option : Standard -

| Critères de filtre - |              |   |           |   |        |   | 01      |
|----------------------|--------------|---|-----------|---|--------|---|---------|
| Lien                 | Nom de champ |   | Condition |   | Valeur |   | UK      |
|                      | CA           | - | >         | - | 50000  | • | Annuler |
| ET 💌                 | CA           | - | <         | • | 100000 | • | Aide    |
| -                    | - aucun -    | - | =         | - |        | - |         |

- Paramétrer les critères de filtres
- Cliquer : OK

### Afficher toutes les fiches

- Cliquer le bouton déroulant de la colonne qui contient un critère de filtre
- Cliquer l'option : Tout -
- Ou
- Menu : Données Filtre Supprimer le filtre

### Désactiver les boutons de filtre

- Cliquer l'onglet : **Données**
- Cliquer l'outil : Filtrer
- Cliquer : Masquer l'AutoFiltre

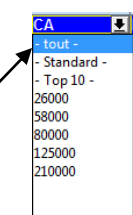

#### Auteur : CI. TERRIER Fiche-outil n° 21 CNEL Calc 2.3 **R-FOCA** Filtrer des données page 30

## **4. FRACTIONNER UNE FEUILLE**

#### Créer le fractionnement

flèche de défilement horizontal

Cliquer-glisser le curseur de fractionnement qui est au dessus de • la flèche de défilement vertical

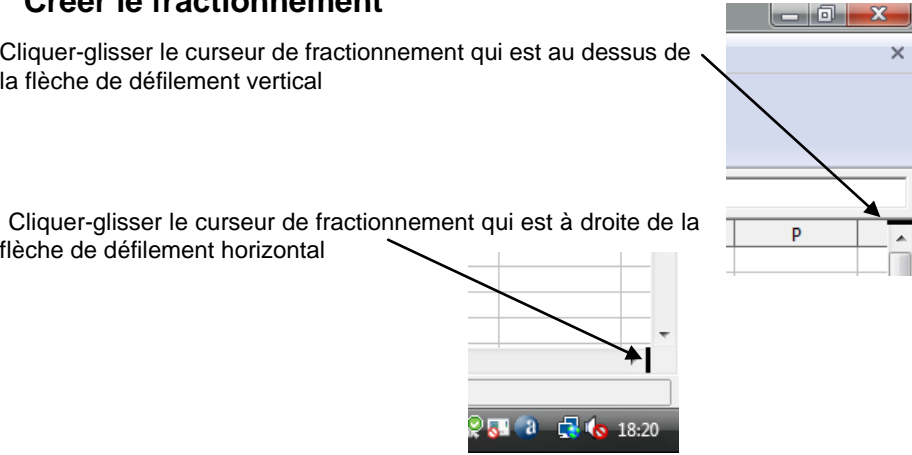

### Ou

Ou

.

- Cliquer la cellule au dessus ou à gauche de laquelle scinder la feuille •
- Menu : Fenêtre Scinder •

| Α        | В                                                               | С                                                                                                    | D                                                                                                    |
|----------|-----------------------------------------------------------------|----------------------------------------------------------------------------------------------------|----------------------------------------------------------------------------------------------------|
| Nom      | Statut                                                          | CA                                                                                                    | Effectif                                                                                                    |
| Doinot   | Grossiste                                                       | 125 000 €                                                                                                    | 25                                                                                                    |
| Solliet  | Détaillant                                                      | 80 000 €                                                                                                    | 30                                                                                                    |
| Arclozan | Détaillant                                                      | 26 000 €                                                                                                    | 12                                                                                                    |
| Charvin  | Grossiste                                                       | 58 000 €                                                                                                    | 14                                                                                                    |
| Poitier  | Grossiste                                                       | 210 000 €                                                                                                    | 18                                                                                                    |
|          |                                                                 |                                                                                                    |                                                                                                    |
|          | A<br>Nom<br>Doinot<br>Solliet<br>Arclozan<br>Charvin<br>Poitier | A B<br>Nom Statut<br>Doinot Grossiste<br>Solliet Détaillant<br>Arclozan Détaillant<br>Charvin Grossiste<br>Poitier Grossiste | A B C   Nom Statut CA   Doinot Grossiste 125 000 €   Solliet Détaillant 80 000 €   Arclozan Détaillant 26 000 €   Charvin Grossiste 58 000 €   Poitier Grossiste 210 000 € |

- Annuler le fractionnement
- Cliquer-glisser la ligne de fractionnement au bord de l'écran ٠

## 5. VOLET DE DEFILEMENT

### Figer les volets

- Cliquer la cellule au dessus ou à gauche de laquelle fixer les titres de lignes ou • colonnes
- Menu : Fenêtre Fixer •

|   | Α        | В          | С         | D        |
|---|----------|------------|-----------|----------|
| 1 | Nom      | Statut     | СА        | Effectif |
| 2 | Doinot   | Grossiste  | 125 000 € | 25       |
| 3 | Solliet  | Détaillant | 80 000 €  | 30       |
| 4 | Arclozan | Détaillant | 26 000 €  | 12       |
| 5 | Charvin  | Grossiste  | 58 000 €  | 14       |
| 6 | Poitier  | Grossiste  | 210 000 € | 18       |
| 7 |          |            |           |          |
| 8 |          |            |           |          |

### Libérer les volets

- Cliquer la cellule au dessus ou à gauche de laquelle scinder la feuille •
- Menu : Fenêtre Fixer